# Konfigurieren der Client-QoS-Zuordnung auf dem WAP125 und WAP581

### Ziel

Einstellungen für die Zuordnung von Client Quality of Service (QoS) bieten zusätzliche Optionen für die Anpassung einer QoS für Wireless-Clients. Diese Optionen beinhalten die Bandbreite, die der Client senden, empfangen oder garantieren darf. Die Client-QoS-Zuordnung kann mithilfe von Zugriffskontrolllisten (Access Control Lists, ACLs) weiter bearbeitet werden. Client-QoS trägt zur Optimierung der Netzwerkleistung bei, indem den Clients eine bestimmte Bandbreite für die Verbindung bereitgestellt wird.

In diesem Artikel erfahren Sie, wie Sie die Client QoS Association auf Ihrem WAP125 oder WAP581 konfigurieren.

**Hinweis:** Es wird davon ausgegangen, dass Sie die folgenden Einstellungen auf dem Gerät bereits konfiguriert haben, da dies bei der Konfiguration der Client-QoS-Zuordnung Voraussetzung ist.

- Klassenzuordnung Um zu erfahren, wie eine IPv4-Klassenzuordnung konfiguriert wird, klicken Sie <u>hier</u>. Anweisungen zum Konfigurieren einer IPv6-Klassenzuordnung finden Sie <u>hier</u>. Für eine MAC-Klassenzuordnung klicken Sie <u>hier</u>.
- Richtlinienübersicht Um zu erfahren, wie eine Richtlinienzuordnung konfiguriert wird, klicken Sie <u>hier</u>.

#### Anwendbare Geräte

- WAP125
- WAP581

#### Softwareversion

• 1,0/0,4

## Konfigurieren der Client-QoS-Zuordnung

Schritt 1: Melden Sie sich beim webbasierten Dienstprogramm des Access Points an, und klicken Sie auf **Zugriffskontrolle > Client QoS**.

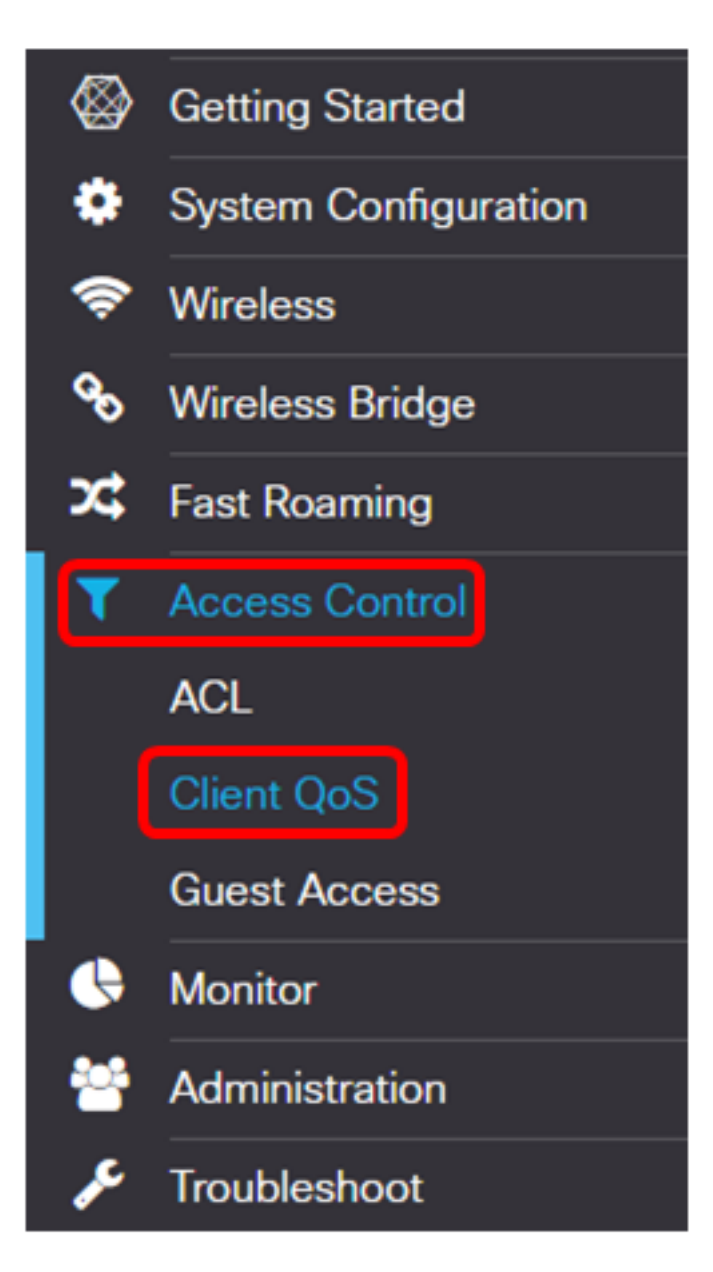

Hinweis: Die Bilder in diesem Artikel stammen von einem WAP125-Gerät. Die Optionen können je nach Gerät variieren.

Schritt 2: Klicken Sie auf die Registerkarte QoS-Zuordnung.

| Traffic Classes       | QoS Policy | QoS Association |  |  |  |
|-----------------------|------------|-----------------|--|--|--|
| QoS Association Table |            |                 |  |  |  |
| + 🕜 🖻                 |            |                 |  |  |  |

Schritt 3: Klicken Sie auf die **T** Schaltfläche.

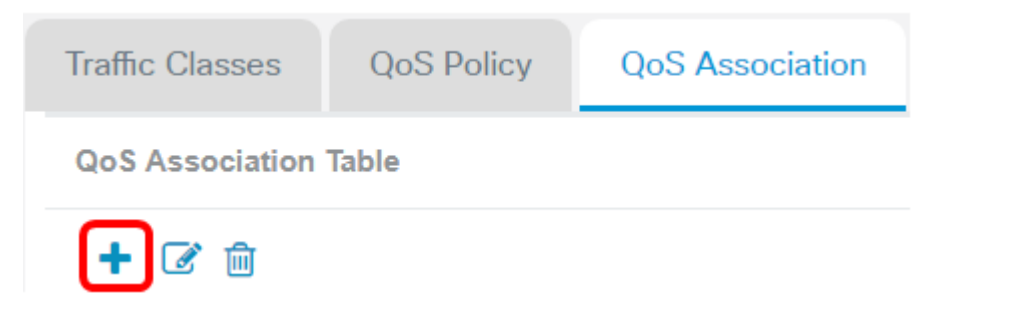

Schritt 4: Überprüfen Sie, ob das Kontrollkästchen **Aktivieren** aktiviert ist, um sicherzustellen, dass die Richtlinie aktiv ist.

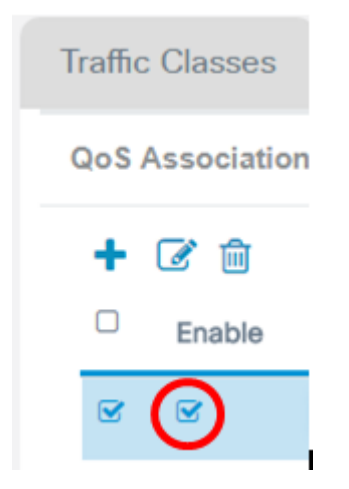

Schritt 5: Wählen Sie eine Richtlinie aus der Dropdown-Liste *QoS Policy Name (QoS-Richtlinienname)* aus.

| Traffic Classes       | QoS Policy                 | QoS Association |  |  |  |  |
|-----------------------|----------------------------|-----------------|--|--|--|--|
| QoS Association Table |                            |                 |  |  |  |  |
| + 🕜 🏛                 |                            |                 |  |  |  |  |
| Enable (              | QoS Policy Name            | Association     |  |  |  |  |
| • •                   | MACClassMap<br>MACClassMap | ▼ 2.4G-WAP1     |  |  |  |  |

**Hinweis:** Die Optionen hängen von den für den Access Point konfigurierten QoS-Richtlinien ab. In diesem Beispiel wird MACClassMap ausgewählt.

Schritt 6: Wählen Sie in der Dropdown-Liste Zuordnungsschnittstelle eine Schnittstelle aus. Die Optionen hängen von den aktiven Schnittstellen des Access Points ab.

#### Association Interface

| 2.4G-WAP125 | v |
|-------------|---|
| 2.4G-WAP125 |   |
| 5G-WAPT25   |   |
| Ethernet    |   |

Hinweis: In diesem Beispiel wird 2.4G-WAP125 ausgewählt.

Schritt 7: Geben Sie im Feld *Übertragungsgrenze (Von AP zu Client)* den Übertragungsgrenzwert vom Access Point zum Wireless-Client *ein*. Dies ist die maximale Bandbreite, die der Wireless-Client vom Wireless Access Point aus haben kann.

| Rate Limit (From AP to C | lient) |
|--------------------------|--------|
| 750                      | Nbps   |

**Hinweis:** Der gültige Bereich liegt zwischen 0 und 866 Mbit/s. In diesem Beispiel wird 750 eingegeben.

Schritt 8: Geben Sie im Feld *Übertragungsratenlimit (Von Client zu AP)* den Übertragungsgrenzwert vom Wireless-Client zum Wireless Access Point ein. Dies ist die maximale Bandbreite, die der Wireless-Client zum Access Point haben kann.

| Rate Limit (From Client t | o AP) |
|---------------------------|-------|
| 850                       | Nbps  |

**Hinweis:** Der gültige Bereich liegt zwischen 0 und 866 Mbit/s. In diesem Beispiel wird 850 eingegeben.

Schritt 9: Klicken Sie auf Speichern.

| ÷                     | .1 1.1 1.<br>c1sco | WAP125-WAP125   |                 |                |   |                    |              | cisco                   | 000    |
|-----------------------|--------------------|-----------------|-----------------|----------------|---|--------------------|--------------|-------------------------|--------|
| Client QoS            |                    |                 |                 |                |   |                    |              |                         |        |
| Traff                 | fic Classes        | QoS Policy      | QoS Association |                |   |                    |              |                         |        |
| QoS Association Table |                    |                 |                 |                |   |                    |              |                         |        |
| +                     | 6 8                |                 |                 |                |   |                    |              |                         |        |
| 0                     | Enable             | QoS Policy Name | Associa         | tion Interface |   | Rate Limit (From A | P to Client) | Rate Limit (From Client | to AP) |
| 8                     | · 🖉                | MACClassMap     | ▼ 2.4G-W        | AP125          | ٠ | 750                | Mbps         | 850                     | Mbps   |

Sie sollten jetzt die Client QoS Association für die MACClassMap-Richtlinie auf Ihrem WAP125 oder WAP581 konfiguriert haben.